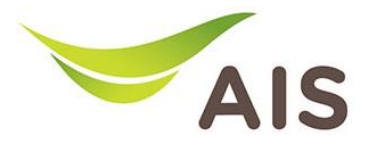

## การตั้งค่า Wireless

1. เปิด Browser พิมพ์ **192.168.1.1** ในช่อง Address แล้วกด Enter

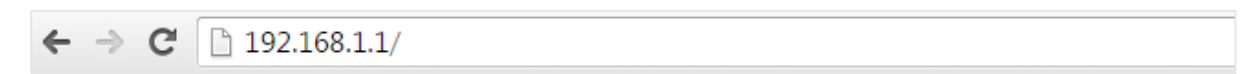

2. ใส่ Username: admin และ Password: aisadmin แล้วกด Login

| SBN  |                   |                              | ZXHN H267N             |
|------|-------------------|------------------------------|------------------------|
| Home | Internet          | Local Network                | Management & Diagnosis |
|      | Username Password | to ZXHN H267N. Please login. |                        |

3. เข้าสู่หน้าจอ setup

| SBN Current Time: 20                                                 | 15-09-02T14:23 |                    |      | awnfibre Logout ZXHN H267N                                                                    |
|----------------------------------------------------------------------|----------------|--------------------|------|-----------------------------------------------------------------------------------------------|
| Home                                                                 | Internet       | Local Network      | VolP | Management & Diagnosis                                                                        |
| WAN Setting<br>WLAN Setting<br>MARE: WP<br>IP Address: 192.168.1.100 | Erewall        | ••••<br>•••<br>USB |      | VolP Setting  VolP Setting  Phone: 6520288985 Status: Registered  Phone: Status: Unregistered |
|                                                                      |                |                    |      |                                                                                               |

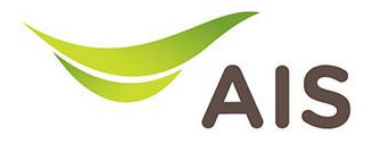

## การตั้งค่าชื่อ SSID

- 1. จากแถบเมนูด้านบน เลือก Local Network
- 2. จากแถบเมนูย่อยด้านซ้าย เลือก WLAN -> WLAN Basic

| SBN Curren | nt Time: 2015-09-02T15:31  |                           |                |
|------------|----------------------------|---------------------------|----------------|
| Home       | Internet                   | Local Network             |                |
| Status     | WLAN Basic                 | WLAN Advanced             | WPS            |
| WLAN       | Page Information           |                           |                |
| LAN        | rage mornation             |                           |                |
| Route      | This page provides the bas | ic parameters of WLAN cor | nfiguration fe |
| FTP        |                            | ofiguration               |                |
| UPnP       | VILAN GIODAI CO            | oniguration               |                |
| DMS        | Wireless RF Mode           | ● On ○ Off                |                |
| DNS        | Channel                    | 9                         |                |

- 3. ในช่อง SSID หมายถึงชื่อ wireless ที่ใช้งาน ผู้ใช้สามารถเปลี่ยนแปลงเป็นชื่อที่ต้องการใช้งานได้ตามต้องการ
- 4. จากนั้นกด Apply เพื่อยืนยันการเปลี่ยนแปลง

| <ul> <li>WLAN SSID Settings</li> </ul> |                       |  |
|----------------------------------------|-----------------------|--|
| WLAN SSID-1                            | ● On ○ Off            |  |
| SSID Name                              | T_ZTE_ART             |  |
| SSID Hide                              | ◎ Yes ⑧ No            |  |
| Encryption Type                        | WPA/WPA2-PSK-TKIP/AES |  |
| WPA Passphrase                         | 12345678              |  |
| Enable SSID Isolation                  | €                     |  |
| Maximum Clients                        | 32                    |  |
| Priority                               | 0 •                   |  |
|                                        | Apply Cancel          |  |

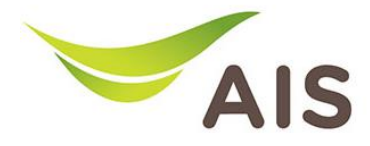

## การตั้งค่า Password ของ Wireless

- 1. จากแถบเมนูด้านบน เลือก Local Network
- 2. จากแถบเมนูย่อยด้านซ้าย เลือก WLAN -> WLAN Basic
- 3. ในช่อง WPA Preshare Key ผู้ใช้จะสามารถเปลี่ยนแปลงพาสเวิร์ด Wireless ได้ตามที่ต้องการ
- 4. จากนั้นกด Apply เพื่อยืนยันการเปลี่ยนแปลง

| <ul> <li>WLAN SSID Settings</li> </ul> |                       |
|----------------------------------------|-----------------------|
| VLAN SSID-1                            | ● On ○ Off            |
| SSID Name                              | T_ZTE_ART             |
| SSID Hide                              | ◎ Yes ⑧ No            |
| Encryption Type                        | WPA/WPA2-PSK-TKIP/AES |
| WPA Passphrase                         | 12345678              |
| Enable SSID Isolation                  | Ø                     |
| Maximum Clients                        | 32                    |
| Priority                               | 0 •                   |
|                                        | Apply Cancel          |